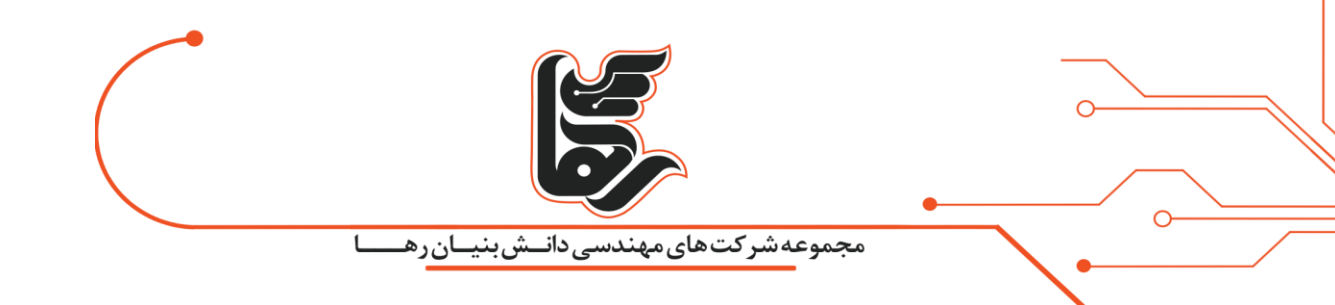

## چگونه توقف بهروزرسانی ها را در ویندوز ۱۰ فعال نماییم؟

# مجموعه شرکتهای دانش بنیان رها

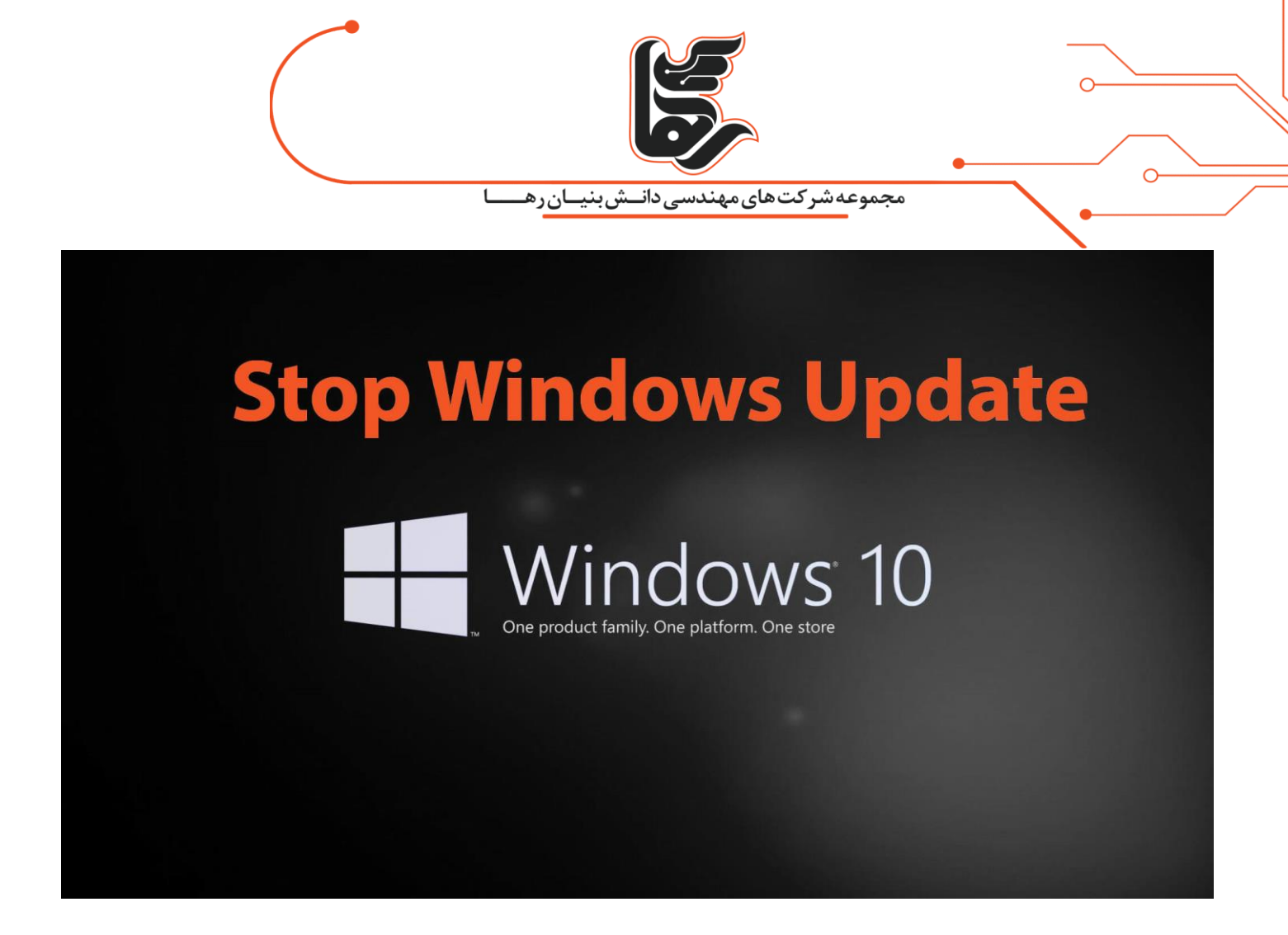

#### فهرست

| ۳ | توقف بەروزرسانى ھا توسط Windows Update                          |
|---|-----------------------------------------------------------------|
| ۵ | نحوه غیرفعال کردن به روزرسانی خودکار با استفاده از Group Policy |
| ۶ | روش غیرفعالسازی توقف بهروزرسانیها توسط Registry                 |
| ۹ | نتیجه گیری                                                      |

تلفن :۲۱۵۴۵۲۱۰

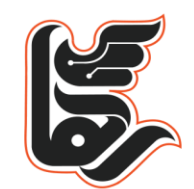

مجموعه شرکت های مهندسی دانـــش بنیــان ر هــــ

قابل درک است که آپدیت ویندوز به دلیل رفع ایرادها، ضعف های امنیتی و ارتقا کیفیت آن صورت میگیرد در آخرین ورژن نسخه سیستم عامل مایکروسافت که ویندوز ۱۰ نام دارد آپدیت های متداولی به صورت خودکار صورت میگیرد

که این به روزرسانی ها به صورت منظم منجر به آپدیت های جزئی می شوند.

این آپدیت های خودکار ممکن است در زمانی نامناسب صورت گیرد و مشکلاتی را برای ما به همراه داشته باشد.

با یادگیری چگونگی توقف بهروزرسانی ها میتوانید تعیین نمایید که چه زمانی برای به روزرسانی ویندوز شما مناسب است. با مطالعه این مقاله کنترل ویندوز را در دست بگیرید.

روش های بسیاری جهت توقف بهروزرسانی ها وجود دارد که در ادامه به معرفی سه روش متداول جهت توقف به روزرسانی ها میپردازیم

- ۱. توقف به روزرسانی ها توسطWindows Update
  - ۲. توقف به روزرسانی ها توسطGroup Policy
    - ۳. توقف به روزرسانی ها توسطRegistry

#### توقف بەروزرسانى ھا توسط Windows Update

برای غیرفعال نمودن به روزرسانی خودکار توسط این روش مراحل زیر را طی کنید.

- ۱. Settings را باز کنید.
- ۲. در بخش Update & Security برروی گزینهی Windows Update کلیک نمایید.
  - ۳. در صفحهی باز شده بر روی دکمه Advanced Options کلیک کنید.

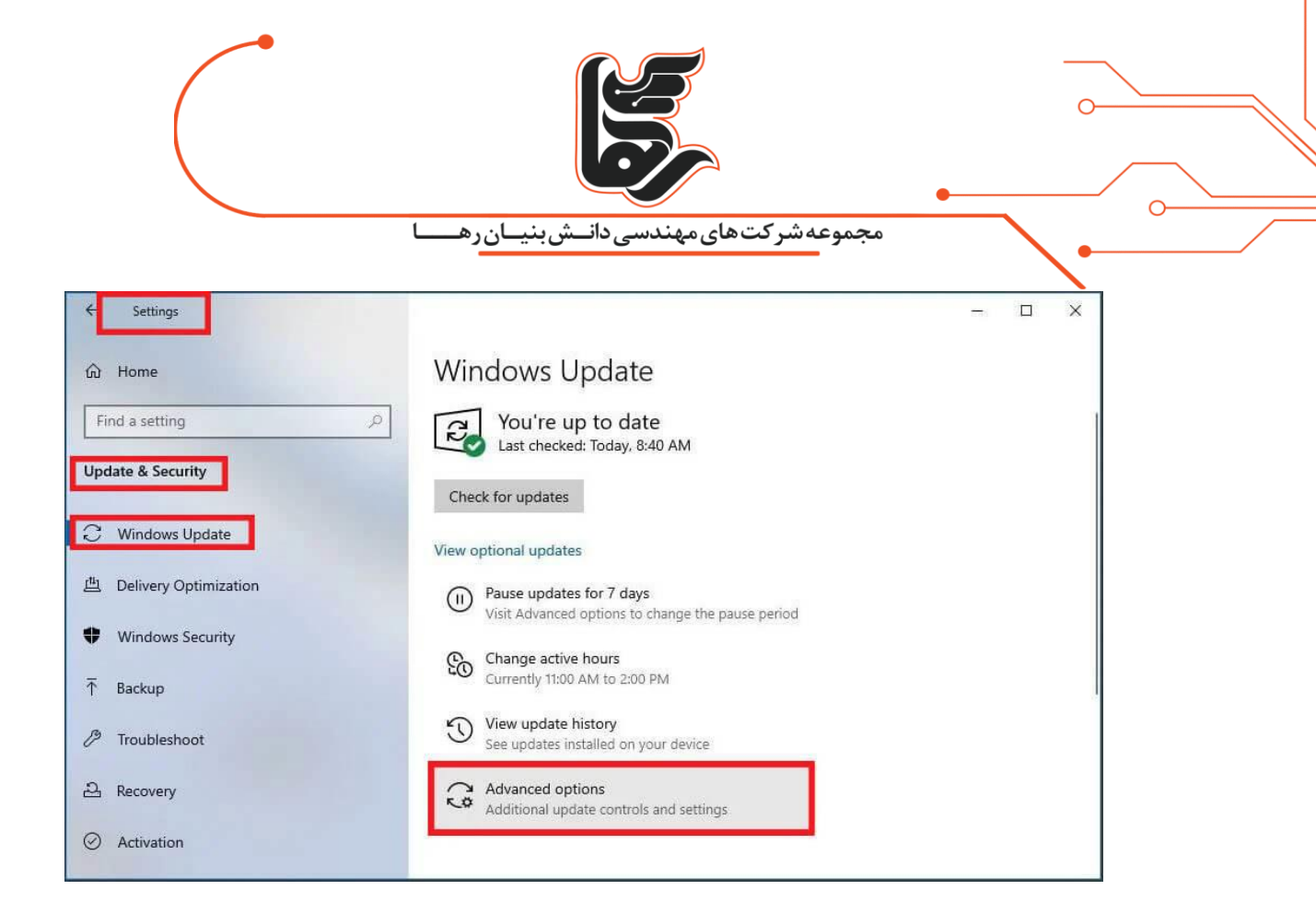

روبه رو خواهید شد که باید در این قسمت تاریخ به روزرسانی ویندوز را puse until با گزینه Advanced Options در بخش انتخاب نمایید.

با طی کردن مراحل بالا به روزرسانی های ویندوز ۱۰ تا روزی که مشخص کردید غیرفعال می شوند.

وقتی دستگاه به تاریخ مشخص شده رسید، باید آخرین به روزرسانی های موجود را نصب نمایید

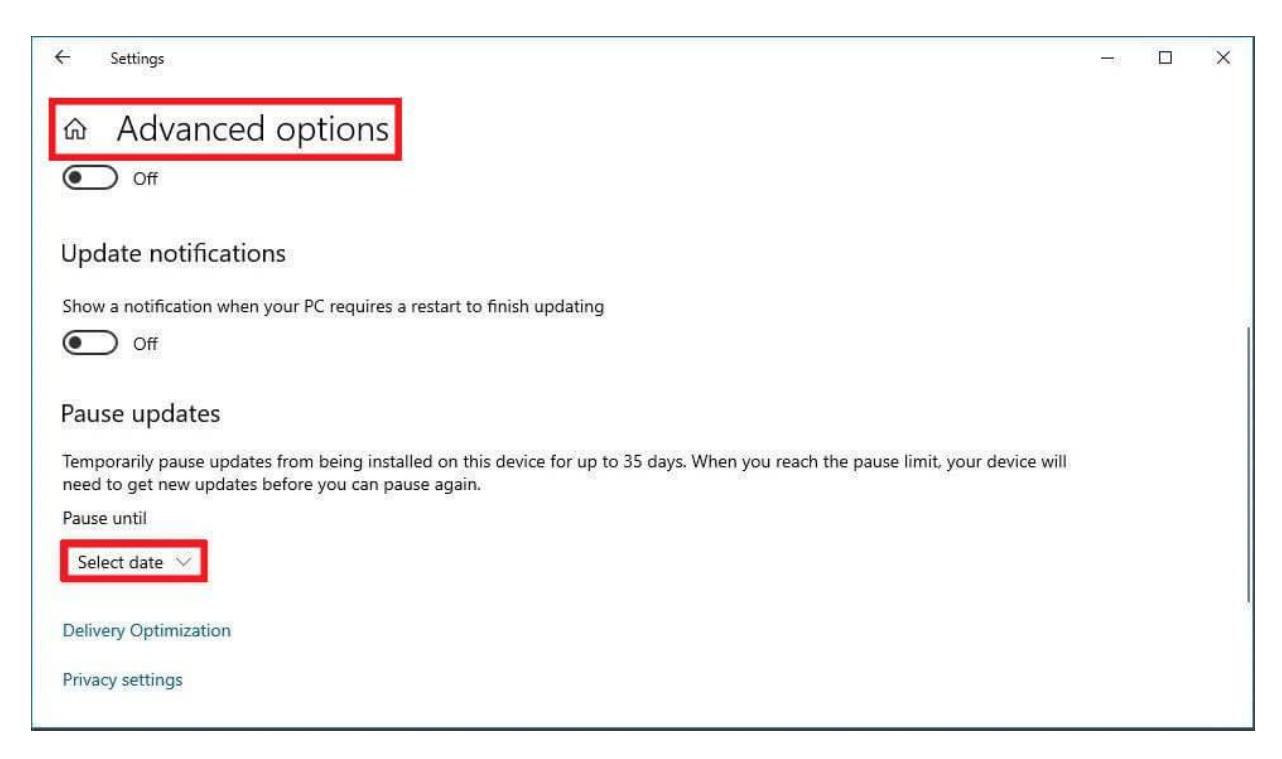

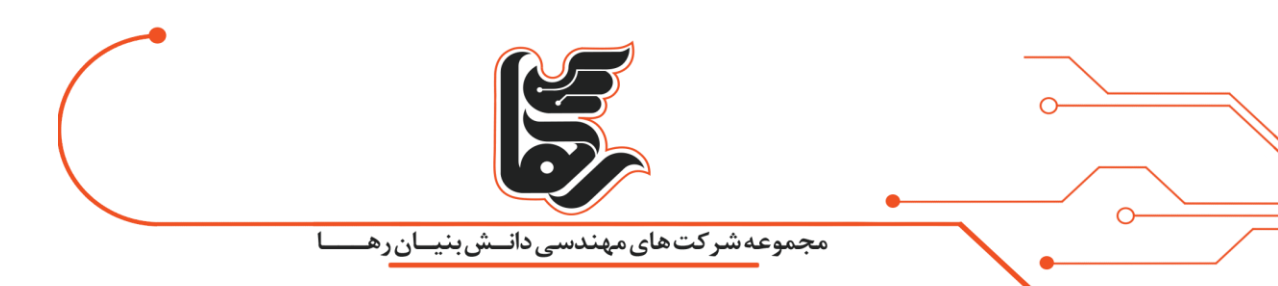

### نحوه غیرفعال کردن به روزرسانی خودکار با استفاده از Group Policy

از این روش میتوانید برای غیرفعال سازی دائمی ویندوز استفاده نمایید طبق مراحل زیر برای غیرفعال سازی دائمی پیش بروید.منوی Startرا باز کنید دو دکمه ی win+R را با یکدیگر فشار دهید. تا صفحه ی RUN باز شود. در کادر موجود Gpedit.msc را جستجو کنید.

|               | Run                                                   | 1                                    | ×                 |
|---------------|-------------------------------------------------------|--------------------------------------|-------------------|
|               | Type the name of a program resource, and Windows will | n, folder, docun<br>open it for you. | nent, or Internet |
| <u>O</u> pen: | gpedit.msc                                            |                                      | *                 |
|               | ОК                                                    | Cancel                               | Browse            |

Group Policy Editorرا اجرا کنید و مسیر زیر را طی کنید.

Computer Configuration > Administrative Templates > Windows Components > Windows Update

| File Action View Help                                                                                                    |                                                                                                    |                                                                                                    |                                                                                       |   |
|----------------------------------------------------------------------------------------------------|----------------------------------------------------------------------------------------------------|----------------------------------------------------------------------------------------------------|---------------------------------------------------------------------------------------|---|
|                                                                                                    |                                                                                                    |                                                                                                    |                                                                                       |   |
| <ul> <li>Windows Error Reporting</li> <li>Windows Game Recording and Broadcasting</li> <li>Windows Hello for Business</li> <li>Windows Installer</li> <li>Windows Installer</li> <li>Windows Media Digital Rights Management</li> <li>Windows Media Digital Rights Management</li> <li>Windows Media Digital Rights</li> <li>Windows Remote Management (WinRM)</li> <li>Windows Remote Shell</li> <li>Windows Update</li> <li>Windows Update</li> <li>Windows Opdate for Business</li> <li>Work Folders</li> <li>Windows Conders</li> <li>Mindows Settings</li> <li>Windows Settings</li> </ul> | Setting Windows Update for Business Do not display 'Install Updates and Shut Down' option in Sh Do not adjust default option to 'Install Updates and Shut Do Specify active hours range for auto-restarts Allow updates to be downloaded automatically over metere Allow updates to be downloaded automatically over metere Allow updates to be downloaded automatically over metere Configure auto-restart tor update for update installation Configure auto-restart reminder notifications for updates Turn off auto-restart notifications for updates Configure auto-restart required notification for updates Configure auto-restart required notification Configure auto-restart required notification Configure Automatic Updates Specify deadlines for automatic updates and restarts Specify intranet Microsoft update service location Automatic Updates detection frequency Do not allow update deferal policies to cause scans against Remove access to "Pause updates" Do not connect to any Windows Update Internet locations Do not connect to any Windows Update Internet locations Configure auto-restart to autor Space Space | State<br>Not configured<br>Not configured | Comment<br>No<br>No<br>No<br>No<br>No<br>No<br>No<br>No<br>No<br>No<br>No<br>No<br>No |   |
| > C Administrative lemplates                                                                                                    | Allow non-administrators to receive undate notifications                                                                                                    | Not configured                                                                                                    | No                                                                                    | ~ |

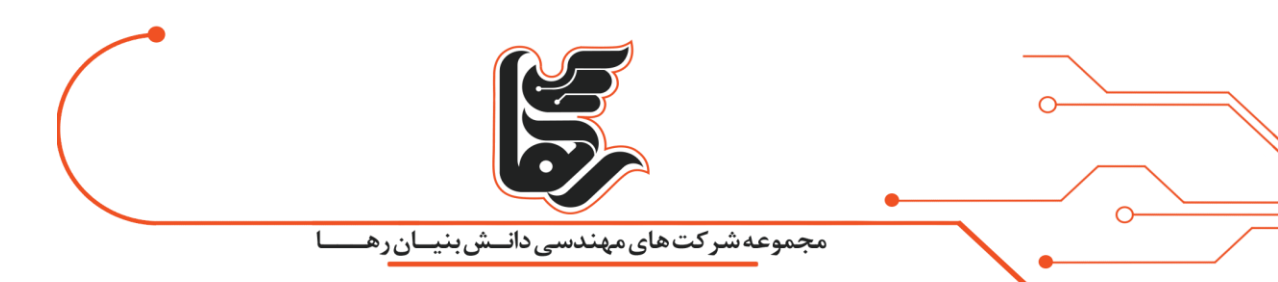

و در نهایت بر روی گزینه Configure Automatic Updates دبل کلیک کنید. گزینه Disabled را فعال نمایید و برروی دکمهی Apply کلیک کرده و ok کنید.

| 💭 Configure Autor                                                                             | matic Updates                                                                            |                                                                                      |                                                                                                    |                                  | >           |
|-----------------------------------------------------------------------------------------------|------------------------------------------------------------------------------------------|--------------------------------------------------------------------------------------|----------------------------------------------------------------------------------------------------|----------------------------------|-------------|
| Configure Auto                                                                                | matic Updates                                                                            |                                                                                      | Previous Setting Next Setting                                                                                                    |                                  |             |
| ○ Not <u>C</u> onfigured                                                                      | Comment:                                                                                 |                                                                                      |                                                                                                    |                                  |             |
| Disabled                                                                                      | Supported and                                                                            |                                                                                      |                                                                                                    | -                                |             |
|                                                                                               | supported on:                                                                            | Windows XP Professional S<br>Option 7 only supported o                               | ervice Pack 1 or At least Windows 2000 Service Pack 3<br>n servers of at least Windows Server 2016 edition                                                                               | 3                                |             |
| )ptions:                                                                                      |                                                                                          |                                                                                      | Help:                                                                                                    |                                  |             |
| Configure automati                                                                            | t updating:                                                                              | ^                                                                                    | Specifies whether this computer will receive secur<br>and other important downloads through the Wind<br>automatic updating service.                                                      | ity update<br>dows               | s           |
| The following settin<br>elected.                                                              | gs are only required                                                                     | d and applicable if 4 is                                                             | Note: This policy does not apply to Windows RT.<br>This setting lets you specify whether automatic up<br>enabled on this computer. If the service is enabled                             | odates are                       | đ           |
| Scheduled install da                                                                          | y:                                                                                       | -                                                                                    | select one of the four options in the Group Policy                                                                                                    | Setting:                         |             |
| scheduled install tin                                                                         | ne:                                                                                      | 14                                                                                   | 2 = Notify before downloading and installing                                                                                                    | any updat                        | tes.        |
| If you have selected<br>install" for your schi<br>schedule, you also h<br>weekly, bi-weekly o | f "4 – Auto downlo<br>eduled install day a<br>nave the option to l<br>r monthly occurren | ad and schedule the<br>nd specified a<br>imit updating to a<br>ce, using the options | When Windows finds updates that apply to the<br>users will be notified that updates are ready to be<br>After going to Windows Update, users can downly<br>install any available updates. | nis compu<br>download<br>bad and | ter,<br>ed. |
| Every week                                                                                    |                                                                                          |                                                                                      | 3 = (Default setting) Download the updates a<br>and notify when they are ready to be installed                                                                                           | utomatica                        | lly         |
| First week of the                                                                             | month                                                                                    |                                                                                      | Windows finds updates that apply to the com                                                                                                    | puter and                        | E.          |

در نهایت با انجام مراحل فوق آپدیت ها برای همیشه غیر فعال می شوند. اما اگر میخواهید مجددا بهروزرسانیهای خودکار را فعال کنید،

میتوانید با انجام دستورالعملهای بالا، مجددا تغییرات را به حالت اول بازگردانید به شرطی که در مرحلهی آخر گزینهی Not configuredرا انتخاب کنید.

#### روش غیرفعالسازی توقف بهروزرسانیها توسط Registry

برای غیرفعال سازی به روزرسانی ها در ویندوز ۱۰ و توسط روش رجیستری همانند مراحل زیر پیش بروید. منوی Start را باز کنید عبارت regedit را سرچ کنید و Registry Editor را باز کنید. و مسیر زیر را طی کنید. HKEY\_LOCAL\_MACHINE\SOFTWARE\Policies\Microsoft\Windows

بر روی گزینه Windows راست کلیک کنید وارد گزینه New شوید و سپس گزینهی Key را انتخاب نمایید.

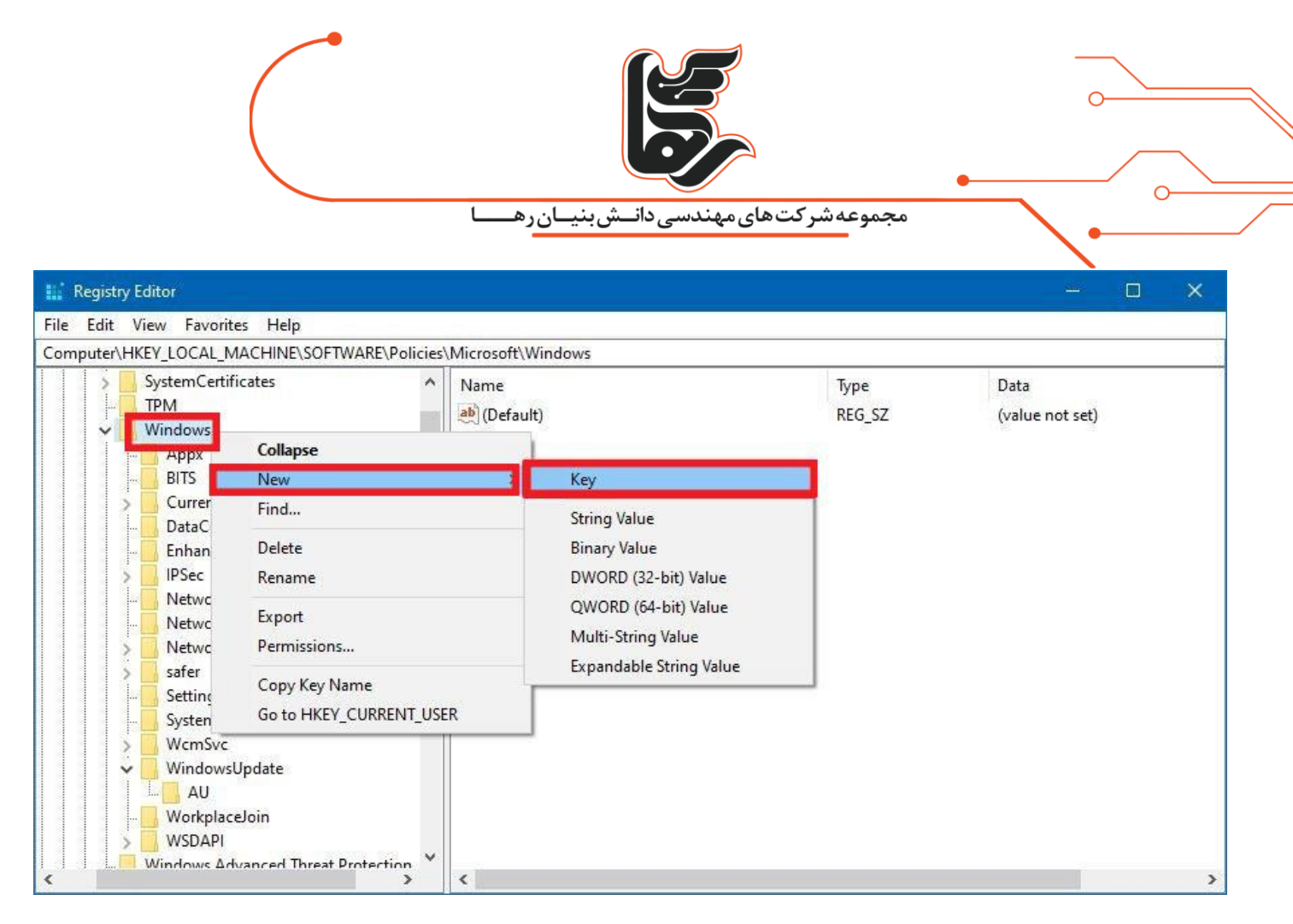

بهتر است نام کلید جدید را WindowsUpdate بگذارید و سیس کلید Enter را فشار دهید.

با راست کلیک کردن بر روی کلید جدید و سپس انتخاب New و Key نام کلید جدید را AU گذاشته و Enter را فشار دهید.

| 🔛 Registry Editor               |                  |                                 |        | - 0 ×           |
|---------------------------------|------------------|---------------------------------|--------|-----------------|
| File Edit View Favorites Help   |                  |                                 |        |                 |
| Computer\HKEY_LOCAL_MACHINE\SOF | TWARE\Policies\N | 1icrosoft\Windows\WindowsUpdate |        |                 |
| - SettingSync                   | ^                | Name                            | Туре   | Data            |
| WemSve                          |                  | eb) (Default)                   | REG_SZ | (value not set) |
| WindowsUpdate                   |                  |                                 |        |                 |
| AU C                            | ollapse          |                                 |        |                 |
|                                 | lew              | > Key                           |        |                 |
| Windows Advance                 | ind              | String Value                    |        |                 |
| Windows Defender D              | elete            | Binary Value                    |        |                 |
| > Windows NT Ra                 | ename            | DWORD (32-bit) Value            |        |                 |
| > Mozilla                       | vnort            | QWORD (64-bit) Value            |        |                 |
| RegisteredApplications          | ermissions       | Multi-String Value              |        |                 |
| TAP-Windows                     | crimissions      | Expandable String Value         |        |                 |
| > VideoLAN                      | opy Key Name     |                                 |        |                 |
| > VMware, Inc.                  |                  |                                 |        |                 |
| > 🔜 Windows                     |                  |                                 |        |                 |
| > 🔜 WOW6432Node                 |                  |                                 |        |                 |
| xampp                           |                  |                                 |        |                 |
| SYSTEM                          | <u> </u>         |                                 |        |                 |
| <                               | >                | <                               |        | >               |

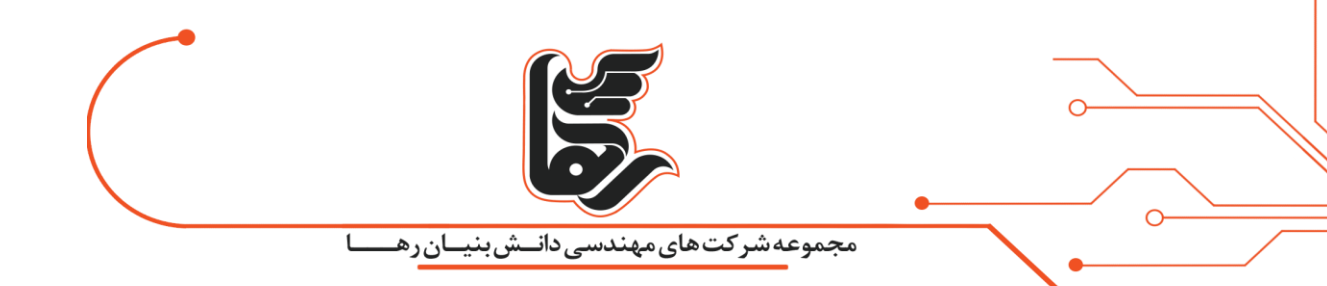

در قسمت راست، کلیک راست نمایید.

و گزینهی New و DWORD (32-bit) Value را انتخاب کنید\_.

| 🔛 Registry Editor                                        |                           |                                                                                                    |                                                       | - 🗆 🗙                                                                         |
|----------------------------------------------------------|---------------------------|----------------------------------------------------------------------------------------------------|-------------------------------------------------------|-------------------------------------------------------------------------------|
| File Edit View Favori                                    | tes Help                  |                                                                                                    |                                                       |                                                                               |
| Computer\HKEY_LOCAL_I                                    | MACHINE\SOFTWARE\Policies | Microsoft\Windows\WindowsUpdate\AU                                                                                    |                                                       |                                                                               |
| SettingSy<br>System<br>WcmSvc<br>Window<br>Undow<br>Work | sUpdate<br>Expand         | Name<br>(Default)<br>(Default)<br>(Default)<br>NOAUtoUpdate<br>(Default)<br>NoAutoUpdate<br>(Default)<br>NoAutoUpdate | Type<br>REG_SZ<br>REG_DWORD<br>REG_DWORD<br>REG_DWORD | Data<br>(value not set)<br>0x00000002 (2)<br>0x00000000 (0)<br>0x00000000 (0) |
| > WSDA                                                   | New >                     | Key                                                                                                    | REG_DWORD                                             | 0x00000001 (1)                                                                |
| - Windows<br>Windows<br>Windows                          | Find<br>Delete            | String Value<br>Binary Value                                                                                          | REG_DWORD                                             | 0x0000008 (8)                                                                 |
| > Mozilla                                                | Rename                    | DWORD (32-bit) Value                                                                                                  |                                                       |                                                                               |
|                                                          | Export<br>Permissions     | QWORD (64-bit) Value<br>Multi-String Value<br>Expandable String Value                                                 |                                                       |                                                                               |
| VideoLAN                                                 | Copy Key Name             |                                                                                                    |                                                       |                                                                               |
| Windows<br>WOW6432Node<br>xampp<br>SYSTEM                | <br>                      |                                                                                                    |                                                       |                                                                               |
| <                                                        | >                         | <                                                                                                    |                                                       | >                                                                             |

نام کلید جدید را به No Auto Update تغییر داده و کلید Enter را فشار دهید.

روی کلید جدید دبل کلیک کنید و مقدار آن را از ۰ به ۱ تغییر دهید.

|                               | E\POlicies | IVIICTOSOTE (WINDOV | ws\windows0pdate\A0 |           | Date            |
|-------------------------------|------------|---------------------|---------------------|-----------|-----------------|
| System                        |            | Name                |                     | lype      | Data            |
| WcmSvc                        |            | (Default)           |                     | REG_SZ    | (value not set) |
| VindowsUpdate                 |            | AUOptions           |                     | REG_DWORD | 0x00000002 (2)  |
| AU                            |            | NoAutoUpda          | te                  | REG_DWORD | 0x00000000 (0)  |
| WorkplaceJoin                 | Edit DW0   | ORD (32-bit) Value  | 3                   | REG_DWORD | 0x00000000 (0)  |
| > WSDAPI                      |            |                     |                     | REG_DWORD | 0x00000001 (1)  |
| Windows Advanced Threat Prote | Value nar  | ne:                 |                     | REG_DWORD | 0x0000008 (8)   |
| > 📙 Windows Defender          | NoAutoL    | pdate               |                     |           |                 |
| > 📙 Windows NT                | Value dat  |                     | Page                |           |                 |
| > 🛃 Mozilla                   | Value dat  | a.                  |                     |           |                 |
| RegisteredApplications        | L          |                     |                     |           |                 |
| SyncIntegrationClients        |            |                     |                     |           |                 |
| IAP-Windows                   |            |                     |                     | ÷         |                 |
| VideoLAN                      |            |                     | UK Cancel           |           |                 |
| Windows                       |            |                     |                     |           |                 |
| Windows<br>WOW6432Node        |            |                     |                     |           |                 |
| 10 WOW04521VOUE               |            |                     |                     |           |                 |

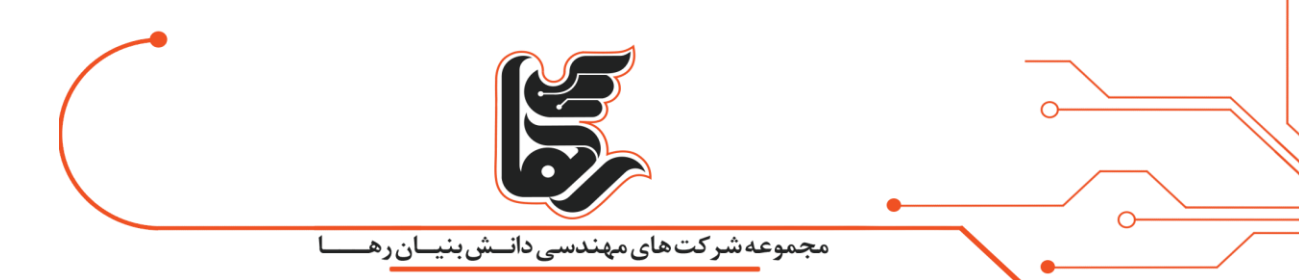

در نهایت هم با کلیک برروی دکمهی OK کلیک نمایید.

و کامپیوتر خود را ری استارت کرده و توقف بهروزرسانی ها را به همراه داشته باشید.

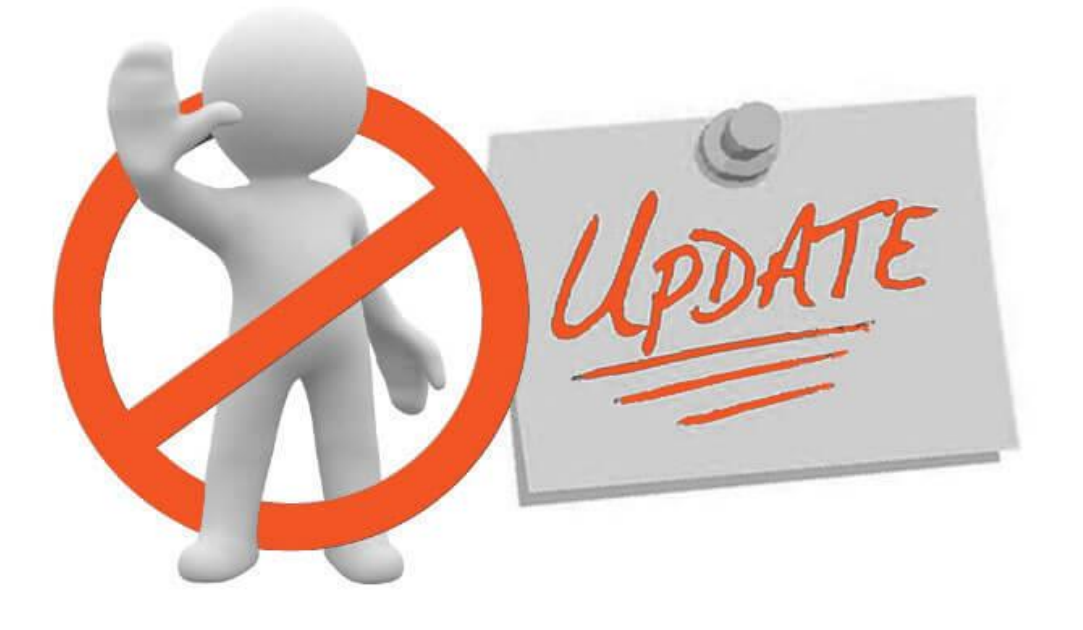

### نتيجه گيرى

توقف بهروزرسانی ها در پیشگیری از بسیاری از مشکلات به شما کمک خواهند کرد.

به روزرسانی های سیستم عامل و برنامه ها اغلب می توانند منجر به رفتار غیر منتظره در رایانه ای که روی آن نصب شده اند شوند.

یکی از راه های محافظت از دستگاه در برابر مشکلات پیش بینی نشده تهیه نسخه پشتیبان قبل از نصب به روزرسانی ها در رایانه است.

متأسفانه، هنگامی که به روزرسانی های خودکار و بدون تایید شما نصب شوند، نمیتوانید نسخه پشتیبان تهیه نمایید.

بنابراین دلایل متعددی برای خاموش کردن به روزرسانی خودکار در ویندوز ۱۰ وجود دارد فقط مراقب باشید که بررسی به روزرسانی ها را فراموش نکنید.

اگرچه به روزرسانی های خودکار میتوانند مشکل ساز شوند.

اما در نظر داشته باشید که توقف بهروزرسانی ها هم ممکن است موجب شود که رایانه شما آسیب پذیر شود زیرا جدیدترین آیدیت های امنیتی را نصب نکرده اید.

عقب ماندن سیستم از بهروزرسانی ها مهم نیز میتواند عواقب جدی داشته باشد.

پس به روزرسانی به موقع را فراموش نکنید.